#### EBox-AIO-006 簡易操作手册 (ver. 1.2)

- 1. <u>EBox-AIO-006</u> 產品簡介
- - ◇外接端子:5.00mm 2-點 × 1 5.00mm 3-點 × 1
- EBox-AIO-006 接頭定義說明

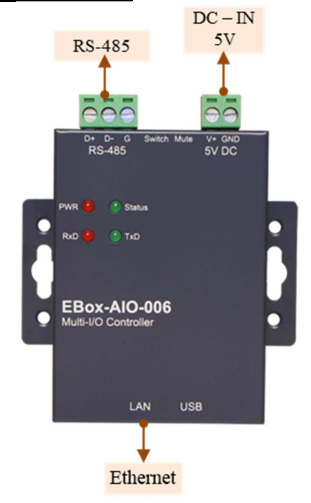

2. 第一次安装、使用

### ● 環境需求

- ▶ EBox-AIO-006 一組 (含核心板及功能載板)
- ▶ 測試電腦 (建議 windows 作業系統)
- ▶ 交流轉直流 5V 變壓器一個(建議 DC 供電在 10W 或 2 安培以上)
- ▶ 網路線一條
- ▶ USB 轉 UART 線材一條 (請自備 或 另洽業務採購)

## ● **工作電源輸入** 注意:EBox-AIO-006 的輸入工作電壓範圍:DC 5V

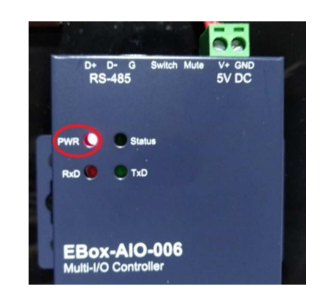

# 3. <u>Console 登入</u>

## 注意:務必確認電源輸入接線正確

➤ 安裝 console 操作專用軟體 "putty"、軟體下載連結: http://www.chiark.greenend.org.uk/~sqtatham/putty/download.html

| tegory:                      |                                                |            |  |  |  |
|------------------------------|------------------------------------------------|------------|--|--|--|
| <ul> <li>Session</li> </ul>  | Basic options for your PuTTY session           |            |  |  |  |
| Logging                      | Specify the destination you want to connect to |            |  |  |  |
| - Teminal                    | Host Name (or IP address)                      | Port       |  |  |  |
| Bell                         | 1                                              | 22         |  |  |  |
| Features                     | Connection type:                               |            |  |  |  |
| - Window                     | ○ Raw ○ Telnet ○ Rlogin ● SS                   | H O Serial |  |  |  |
| Appearance                   | Lond, once or delete a stand energien          |            |  |  |  |
| Behaviour                    | Courd Cossings                                 |            |  |  |  |
| Translation                  | Saved Sessions                                 | 1          |  |  |  |
| Colours                      |                                                |            |  |  |  |
| Connection Data Proxy Telnet | Default Settings                               | Load       |  |  |  |
|                              |                                                | Save       |  |  |  |
|                              |                                                |            |  |  |  |
|                              |                                                | Delete     |  |  |  |
| Riogin                       |                                                |            |  |  |  |
| E- SSH<br>Sedal              |                                                |            |  |  |  |
|                              | Close window on exit:                          |            |  |  |  |
| Jena                         |                                                |            |  |  |  |

- ▶ UART Console 操作(需開殼)
- ♦ UART Console 接線

請使用 USB 轉 UART Console 線·接入 EBox-AIO-006 之 SoM 旁的 3-pin console 接口接線腳位、方向如下圖紅框處,並將轉接線連接到測試主機的 USB 接口

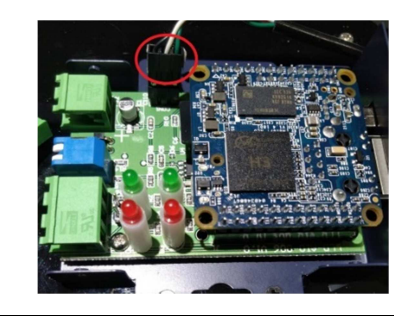

| AIO-006 UART Console / CON1 |     | USB 轉 UART 轉接線 |
|-----------------------------|-----|----------------|
| 腳位                          | 信號  | 信號             |
| 1 (白點)                      | RxD | TxD            |
| 2                           | TxD | RxD            |
| 3                           | GND | GND            |

## ♦軟體連線-putty

選擇 "serial"選項

參數:對應的 "COM port" (查找 Windows 系統的裝置管理員中的設定) 及速 度 "115200" bps

? ×

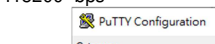

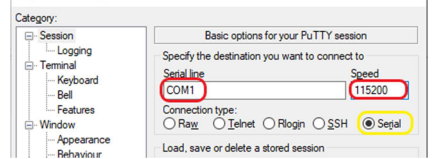

◆登入 EBox-AIO-006 console (自動登入) Login : (automatic login)

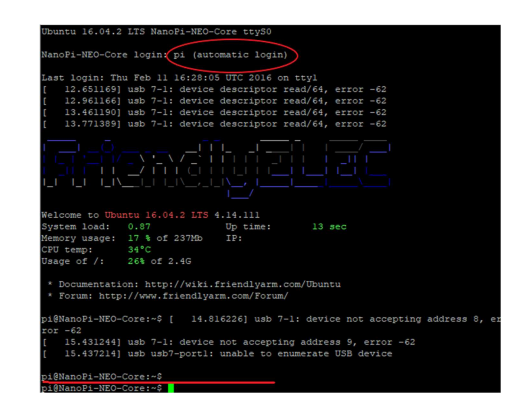

### ➤ Ethernet Console 操作

注意:因 EBox-AIO-006 核心板 NanoPi NEO 的出廠網路設定為 DHCP mode · 所以第一次連接網路時 · 需將 EBox-AIO-006 連接到有 DHCP Server 的區域網路(LAN)

♦ Ethernet Console 接線

將網路線接入 EBox-AIO-006 RJ-45 網路接口

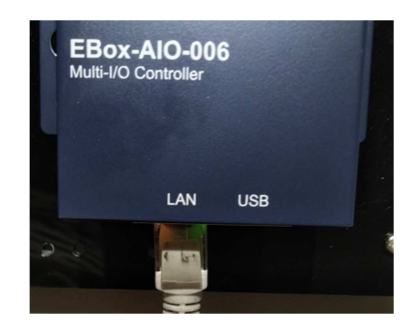

- ♦軟體連線-putty
- 選擇 "SSH"選項

參數: EBox-AIO-006 的 IP address

- 查詢 IP address 的方法
  - ◆一:透過 EBox-AIO-006 的 UART console · 以指令"ifconfig eth0"查找 EBox-AIO-006 開機後分配到的 IP
  - ◆二:請網管人員於 DHCP Server 中查找

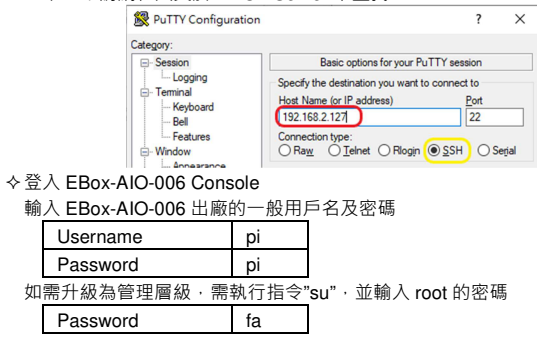

4. 補充說明

可参考 EBox-AIO-006 操作手冊及 FriendlyARM NanoPi NEO 核心板官網技術文件